For the installation of software on the Starfire<sup>TM</sup> 6000, there are <u>two options</u> to initiate programming of the receiver.

## Option I – Starfire<sup>™</sup> 6000 Receiver USB Direct

#### **At Computer**

- 1. Download the new software and save the .zip file to your computer (desktop).
- 2. Select the file that is now on your desktop and **extract** the data (this is the same as unzip) to your desktop.
- 3. Using a USB storage device a specific file structure will need to be created. (*Note the folder names will need to be in the English Language*)
  - a. First create a folder and title it "Programs"
  - b. Create a secondary folder within the "Programs" folder titled "Receiver"
- 4. Copy the extracted file to the USB storage device file structure **Programs > Receiver** 
  - a. Verify that you have a .gst file on our USB storage device within the receiver folder.

If you have a **.gst** file in the receiver folder the software is now ready to be installed.

## At Machine

- 1. Identify the StarFire 6000 USB port on the bottom of the receiver
- 2. Insert your USB with the correct **.gst** file embedded and proceed to the display within the cab to initiate download.
- 3. At the display, follow the steps below to initiate the programming of the StarFire 6000 a. Select "Main Menu"
  - b. Select "StarFire 6000" icon
  - c. Select "USB Drive" (softkey "A")
  - d. Select "Update Receiver"
  - e. Select correct file for programming

# Note – the process typically takes 3 minutes to process completely

f. When prompted, select "continue" button to proceed to normal working functionality

# Option II- Starfire<sup>™</sup> 6000 Receiver with GreenStar<sup>™</sup> Display

## **At Computer**

#### Necessary tools: USB or Datacard for specific display

- Verify your storage device has 'Live Update'

   Live Update' is available for download via Stellar Downloads & Updates
   Save the 'Live Update' for the correct display to the corresponding storage device
- 2. Download the new software for the Starfire<sup>™</sup> 6000 and save the .zip file to your computer (desktop)
- 3. Select the file that is now on your desktop and **extract** the data (this is the same as unzip).
  - a. Copy the extracted .gst file to the **Receiver** folder located inside the **Programs** folder.
- 4. Verify that you have a .gst file on our storage device within the receiver folder.

#### At Machine

- 1. Insert the storage device into the display.
- 2. Using the menu, select Message Center.
- 3. Select softkey "A" (Reprogram Device).
- 4. Highlight GPS Receiver and select Reprogram Device.
- 5. In the drop-down box beside Change to Version, select your desired software version.
- 6. Select the Accept button.

# Note - process typically takes 40-60 minutes to complete

7. When prompted, select "continue" button to proceed to normal working functionality